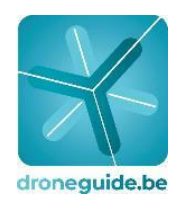

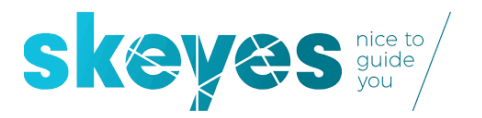

## DRONEGUIDE

## **QUESTIONS & ANSWERS**

12/09/2019

| QUI     | ESTION OVERVIEW                                                                                              |
|---------|----------------------------------------------------------------------------------------------------|
| 1       | How much does the new extended Droneguide cost?                                                              |
| 2       | How do Linstall the new extended version of Droneguide?                                                      |
| 2.<br>२ | What are the main functionalities of the new extended Droneguide version?                                    |
| J.      | I'm using the latest version of Microsoft IE to access the Droneguide web ann, and I received a popula       |
| 4.      | that my browser is not supported. Why?                                                                       |
| г       | What is the difference between a drone energies and a drone pilet?                                           |
| э.<br>С | What is the difference between a drone operator and a drone phot?                                            |
| ь.      | i m aiready a registered Droneguide user, will my account work after upgrading to the new extended           |
| _       | version of Dronegulae?                                                                                       |
| 7.      | Why is there a web app and a mobile app for the new extended Droneguide version?                             |
| 8.      | I'm a registered user on the new extended Droneguide, but my credentials don't work when trying to log       |
|         | in. What could be wrong?                                                                                     |
| 9.      | I am the legal representative of a Class 1 operator. How do I assign somebody to take up the role of         |
|         | operator admin in Droneguide?                                                                                |
| 10.     | Am I obliged to use Droneguide to notify Class 1 flights and request derogations?                            |
| 11.     | In my role of operator-admin I want to invite myself as a pilot for that operator. I do see my name in the   |
|         | list of pilots imported from the BCAA but when I click on "invite" button in the pilot management            |
|         | module and I fill out my Email address, the application returns an errorstating that the e-mail address is   |
|         | already associated to an existing Droneguide account.                                                        |
| 12.     | I'm having troubles logging in to my new Droneguide account with CSAM. What happened?                        |
| 13.     | On the Droneguide web app I see my name multiple times. Why?                                                 |
| 14.     | I am an operator-admin and I want to invite pilots to my operator. What can I do?                            |
| 15.     | I am a Class1 operator-admin and I can see all drones linked to my OPS handbook in Droneguide. I would       |
|         | like to add some additional drones that do not appear on my Ops Manual, can I do this?                       |
| 16.     | Which reference number should I use in any communication with skeyes SPACC and/or BCAA?                      |
| 17.     | I have been assigned the role of Droneguide operator-admin by more than one operator. What happens           |
|         | when I login with CSAM?                                                                                      |
| 18.     | As a Class1-licensed pilot, I'm planning a Class1 flight on the Droneguide mobile app. However, I'm not      |
|         | able to select a Class1 flight profile. Why?                                                                 |
| 19.     | When selecting my drone from the list, I see the different types but not their registration numbers. I       |
|         | have multiple drones of the same type and would therefore like to make a clear distinction. How can I do     |
|         | this?                                                                                                    |
| 20.     | I am a class1 operator-admin and have requested a derogation. When can I expect an answer to this            |
|         | request?                                                                                                    |
| 21.     | In the unlikely case of Droneguide being unavailable, what do I do if I want to notify a flight or request a |
|         | derogation?                                                                                                  |
| 22.     | I want to have an overview of the actual airspace situation, but don't have the need for anything else.      |
| 23.     | How do I log a drone flight with Droneguide?                                                                 |
| 24.     | I'm currently using Droneguide. Should I upgrade to the new extended Droneguide version?                     |
| 25.     | The map in my current Droneguide session shows that I am allowed to fly at a specific location. My           |
|         | drone's geofencing however is indicating I cannot fly here. How should I deal with this?                     |
| 26.     | I'm a foreign drone operator. May I fly at location X?                                                       |
| 27.     | I have a question that is not answered in this list. Who do I contact?                                       |

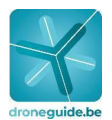

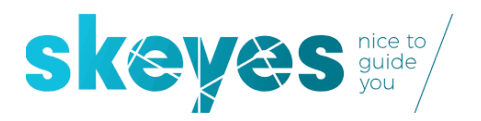

| ANS | ANSWER OVERVIEW                                                                                                    |  |  |
|-----|----------------------------------------------------------------------------------------------------|--|--|
| 1.  | 1. How much does the new extended Droneguide cost?                                                                                      |  |  |
|     | The new extended Droneguide is offered free of charge and is available for both iOS and Android.                                        |  |  |
|     | Please note that BCAA will charge a fee for any approved derogation request launched via Droneguide.                                    |  |  |
|     | However, involcing and payment remain unchanged and are handled outside of Droneguide platform                                          |  |  |
| 2.  | How do I install the new extended version of Droneguide?                                                                                |  |  |
|     | The new version of Droneguide is available in two forms:                                                                                |  |  |
|     | 1) The web app: No installation needed for the web app, only a web browser and an internet                                              |  |  |
|     | connection. For optimal user experience it is recommended to avoid Microsoft Internet Explorer as                                       |  |  |
|     | browser, and use Microsoft Edge, Google Chrome, Mozilla FireFox, Opera or Safari instead.                                               |  |  |
|     | 2) The mobile app: Use your mobile device specific installation procedure (i.e. the Play Store app on                                   |  |  |
|     | Android and the App Store app on iOS) to download and install the mobile app. You can easily locate the                                 |  |  |
|     | app in the Apple or Android app store by searching for "Droneguide".                                                                    |  |  |
| 3.  | What are the main functionalities of the new extended Droneguide version?                                                               |  |  |
|     | • Flight planning: definition and visualization of the intended flight zone on the map (circular, polygon                               |  |  |
|     | or track based) including all main flight parameters                                                                                    |  |  |
|     | • Flight validation: legal check against the main flight parameters, make sure you check the                                            |  |  |
|     | disclaimers                                                                                                    |  |  |
|     | <ul> <li>Derogations: automated drafting and sending over of official documents for requesting Class 1A</li> </ul>                      |  |  |
|     | flight permissions to the BCAA (derogations) if required                                                                                |  |  |
|     | • Notifications: official filing towards the BCAA of a flight plan notification as legal requirement prior                              |  |  |
|     | to starting any Class 1A or Class1B flight                                                                                              |  |  |
|     | • Automated import of drone and pilot resources from official BCAA validated Ops Manual for Class 1                                     |  |  |
|     | operators                                                                                                    |  |  |
|     | <ul> <li>Automated logbook based on 'take-off' and 'land' buttons on mobile app</li> </ul>                                              |  |  |
|     | Drone fleet management                                                                                                    |  |  |
|     | Logbook management                                                                                                    |  |  |
| 4.  | I'm using the latest version of Microsoft IE to access the Droneguide web app, and I received a popup                                   |  |  |
|     | that my browser is not supported. Why?                                                                                                  |  |  |
|     | For optimal user experience, we recommend that you use one of the following prowsers: Microsoft                                         |  |  |
| -   | Edge, Mozilia Firefox, Google Chrome, Safari, Opera.                                                                                    |  |  |
| 5.  | what is the difference between a drone operator and a drone pilot?                                                                      |  |  |
|     | A drone operator is the legal entity or organization that organizes a drone hight. A drone phot is the                                  |  |  |
|     | person physically operating a drone. If the operator is a one-man business, the operator admin and the pilot is one and the same person |  |  |
|     | phot is one and the same person.                                                                                                    |  |  |

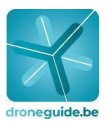

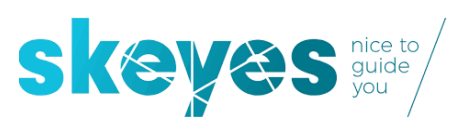

ANSWER OVERVIEW

| 6. | I'm already a registered Droneguide user, will my account work after upgrading to the new extended                                                                                               |  |  |
|----|----------------------------------------------------------------------------------------------------|--|--|
|    | version of Droneguide?                                                                                                    |  |  |
|    | Yes, your account will remain active when you switch to the new extended version of Droneguide. Your                                                                                             |  |  |
|    | existing active account will be a recreational one, which, if desired, you can be further upgraded                                                                                               |  |  |
|    | through your profile settings into Class2, Class1b or Class1a.                                                                                                    |  |  |
|    | Be aware however that in case you select Class1A or Class1B, a CSAM connection will be established                                                                                               |  |  |
|    | which will only work in case you have been assigned the role of operator-admin by the legal                                                                                                    |  |  |
|    | representative of a Class 1 operator officially authorized by the BCAA and therefor owner of a BCAA approved and valid Ops Manual.                                                               |  |  |
|    | In case you are a 'Class 1' pilot but not you have not been assigned the role of operator-admin you are                                                                                          |  |  |
|    | left with two options:                                                                                                    |  |  |
|    | 1) in case you appear as pilot on the list of pilots in a valid Ops Manual of any Class 1 operator                                                                                               |  |  |
|    | officially authorized by the BCAA, you should wait to receive an e-mail invitation from the operator-                                                                                            |  |  |
|    | admin of such a Class 1 operator before you'll be able to execute a Class 1 flight. Before you receive                                                                                           |  |  |
|    | such an invitation you will only be able to execute Class 2 flights and you should identify yourself on                                                                                          |  |  |
|    | Droneguide as Class 2 operator.                                                                                                    |  |  |
|    | 2) in case you do not appear as pilot on any valid Ops Manual of any Class 1 operator officially                                                                                                 |  |  |
|    | authorized by the BCAA, you are only allowed to execute Class 2 flights and you should identify                                                                                                  |  |  |
|    | yourself on Droneguide as Class 2 operator.                                                                                                    |  |  |
| 7. | Why is there a web app and a mobile app for the new extended Droneguide version?                                                                                                    |  |  |
|    | Both applications on the new extended version of the Droneguide platform are complementary. The                                                                                                  |  |  |
|    | web app is designed for administration purposes while the mobile app targets users that are on the go.                                                                                           |  |  |
|    | Notifications and flight activations ( take-off and landing) are therefore done with the mobile                                                                                                  |  |  |
|    | application.                                                                                                    |  |  |
| 8. | I'm a registered user on the new extended Droneguide, but my credentials don't work when trying to                                                                                               |  |  |
|    | log in. What could be wrong?                                                                                                    |  |  |
|    | Please verify that you have already registered an account, and that you are using the correct e-mail                                                                                             |  |  |
|    | address and password (as provided when registering). If needed, you can select "I forgot my password"                                                                                            |  |  |
|    | to receive a new password linked to the provided e-mail address.                                                                                                    |  |  |
|    | Be aware however that in case you select Class1A or Class1B, a CSAM connection will be established                                                                                               |  |  |
|    | which will only work in case you have been assigned the role of operator-admin by the legal                                                                                                    |  |  |
|    | representative of a Class 1 operator officially authorized by the BCAA and therefor owner of a BCAA                                                                                              |  |  |
|    | approved and valid Ops Manual.                                                                                                    |  |  |
|    | In case you are a 'Class 1' pilot but not you have not been assigned the role of operator-admin you are                                                                                          |  |  |
|    | left with two options:                                                                                                    |  |  |
|    | 1) In case you appear as pilot on the list of pilots in a valid Ops Manual of any Class 1 operator                                                                                               |  |  |
|    | officially authorized by the BCAA, you should wait to receive an e-mail invitation from the operator-                                                                                            |  |  |
|    | admin of such a class 1 operator before you if be able to execute a class 1 flight. Before you receive                                                                                           |  |  |
|    | such an invitation you will only be able to execute Class 2 flights and you should indentify yourself                                                                                            |  |  |
|    | on proneguide as class 2 operator.                                                                                                    |  |  |
|    | 2) In case you do not appear as pilot on any valid Ops Manual of any Class 1 operator officially authorized by the RCAA you are only allowed to execute Class 2 flights and you cheveld identify |  |  |
|    | yourself on Droneguide as Class 2 operator.                                                                                                    |  |  |

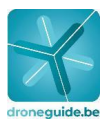

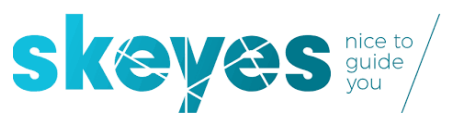

| ANSWER O | VERVIEW                                                                                            |
|----------|----------------------------------------------------------------------------------------------------|
| 9.       | I am the legal representative of a Class 1 operator. How do I assign somebody to take up the       |
|          | role of operator admin in Droneguide?                                                              |
|          | Every Class 1 operator needs to have one or more persons assigned as operator-admin. To do so,     |
|          | you need to login and take a couple of steps within eGov role management (                         |
|          | https://iamapps.belgium.be/rma/ ). An extensive manual is available on the droneguide.be page      |
|          | but here's the short version:                                                                      |
|          | 1) Go to "manage role assignments"                                                                 |
|          | 2) Go to tab "manage invitations"                                                                  |
|          | 3) Create a new invitation                                                                         |
|          | 4) Fill out all required details of the invitee and make sure you select the role of "FODMOB       |
|          | Droneguide User" in the dropdown list of roles.                                                    |
|          | 5) The person you invited with the new role will receive an e-mail which he/she will need to       |
|          | confirm and accept                                                                                 |
|          | 6) Get in touch with the person you invited and make sure he or she has read the invitation        |
|          | Email and formally accepts to take that role by clicking on the link in the e-mail and logging     |
|          | in to the same e-gov platform ( https://iamapps.belgium.be/rma/ ). We assume that might            |
|          | take a while so feel free to logout from the eGov portal.                                          |
|          | 7) Once the invitee has accepted you can login again and go to "my open items". There you will     |
|          | notice that the invitation has been accepted by the person you invited. The only thing you         |
|          | now still need to do is to select that invitation and do the final confirmation by clicking on     |
|          | the "approve" button.                                                                              |
| 10.      | Am I obliged to use Droneguide to notify Class 1 flights and request derogations?                  |
|          | Yes. This is the only way to legally notify your Class 1 drone flights and request derogations.    |
|          | There is, however, a transition period in place until December 12th 2019 during which you can      |
|          | notify and request permissions using previously allowed means. Users however are strongly          |
|          | encouraged to start using the app asap for their own ease of use.                                  |
| 11.      | In my role of operator-admin I want to invite myself as a pilot for that operator. I do see my     |
|          | name in the list of pilots imported from the BCAA but when I click on "invite" button in the       |
|          | pilot management module and I fill out my Email address, the application returns an                |
|          | errorstating that the e-mail address is already associated to an existing Droneguide account.      |
|          | When you carry out two roles within the same operator (operator-admin role through CSAM            |
|          | and pilot role), you will have registered the first role under account A with a certain e-mail     |
|          | address. To invite yourself to also play the second role of pilot (appearing in the list of pilots |
|          | imported from the BCAA), you will need to create a separate account B with a different e-mail      |
|          | address. In other words: the operator-admin role (account A) invites the pilot role (account B),   |
|          | regardless of the fact that they can both be the same physical person.                             |

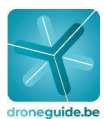

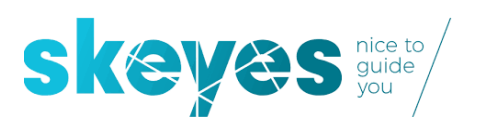

| ANSWERU | VERVIEW                                                                                               |
|---------|----------------------------------------------------------------------------------------------------|
| 12.     | I'm having troubles logging in to my new Droneguide account with CSAM. What happened?                 |
|         | Please be aware that login via CSAM is only available for users who have the role of admin for a      |
|         | Class 1 operator officially authorized by the BCAA and therefor owner of a BCAA approved and          |
|         | valid Ops Manual. First of all, during the login process for Droneguide using CSAM make sure you      |
|         | select the checkbox "In the name of a company", not "In my personal name".                            |
|         | As a second check, you can verify whether the "FODMOB Droneguide User" has been assigned              |
|         | to you and is still valid. To do so, log on to https://iamapps.belgium.be/rma and consult the roles   |
|         | assigned to you.                                                                                      |
|         | In case you do see there that you have that role assigned to you: there might be technical            |
|         | problem or your credential in CSAM are not right. As CSAM is a service offered through a joint        |
|         | initiative within the Belgian government, please refer to the website https://www.csam.be/ for        |
|         | any further information.                                                                              |
|         | In case you see there that you do NOT have that role assigned to you: please get in touch with        |
|         | the legal representative of the BCAA authorized Class 1 operator                                      |
| 13.     | On the Droneguide web app I see my name multiple times. Why?                                          |
|         | In Droneguide you might have multiple profiles: your personal one (Recreational and/or Class2         |
|         | license), and if you are linked to an operator (in case of a Class1) you will also see your operator. |
|         | You can manage your info (names etc.) under your profile settings if you wish to change               |
|         | anything.                                                                                             |
| 14.     | I am an operator-admin and I want to invite pilots to my operator. What can I do?                     |
|         | As operator-admin there are two ways to add a pilots:                                                 |
|         | 1) for Class1 licensed pilots: all pilots linked to the operator's Ops Manual are automatically       |
|         | imported automatically into Droneguide, those are identified by the tag "BCAA" in the source          |
|         | column of the "Users" tab in Droneguide. Only those pilots will be able to execute Class 1 flights    |
|         | in Droneguide. If you want an other pilots to also execute Class 1 flights you should adapt the       |
|         | Ops Manual of the operator to also include that pilot. You cannot do that through Droneguide          |
|         | but use the existing Ops Manual update process with the BCAA. Once that change to the Ops             |
|         | Manual is approved by the BCAA that additional pilot will automatically appear in the list of         |
|         | imported pilots and you'll be able to invite him/her using the invite button appearing next to his    |
|         | or her name.                                                                                          |
|         | 2) You have the possibility to manually add pilots yourself in Droneguide. You can do so by           |
|         | clicking the "Add" button on the far right corner of the "Users" tab in Droneguide.                   |
|         | Important note: Manually added drone pilots can only be assigned to recreational or Class2            |
|         | flights                                                                                               |
| 15.     | I am a Class1 operator-admin and I can see all drones linked to my OPS handbook in                    |
|         | Droneguide. I would like to add some additional drones that do not appear on my Ops                   |
|         | Manual, can I do this?                                                                                |
|         | Yes, this is perfectly possible. Just click "add drone" on the drones overview screen on your         |
|         | operator profile and fill in your drone details.                                                      |
|         | Important note:                                                                                       |
|         | - This does not mean you are adding a drone to your OPS handbook, to do so you need to get            |
|         | in touch with the BCAA by e-mail.                                                                     |
|         | - This also means that you can only carry out class 2 flights or recreational flights with your       |
|         | manually added drones.                                                                                |
| 16.     | Which reference number should I use in any communication with skeyes SPACC and/or BCAA?               |
|         | In Droneguide the derogation screen shows you a (derogation) reference number, e.g.                   |
|         | '1000283'. If any additional communication with skeyes SPACC or the BCAA is needed, please            |
|         | reference this number.                                                                                |
|         |                                                                                                    |

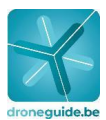

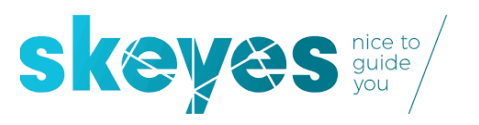

| ANSWER O | IVERVIEW                                                                                            |
|----------|----------------------------------------------------------------------------------------------------|
| 17.      | I have been assigned the role of Droneguide operator-admin by more than one operator.               |
|          | What happens when I login with CSAM?                                                                |
|          | Through CSAM you log in 'in name of a company' without specifying which one. This means that        |
|          | all operators you are linked to will be loaded and visible in the left pane of Droneguide.          |
|          | Depending on your role and rights for each operator, available actions are visible and limited      |
|          | accordingly for each of the individual operators in your list.                                      |
| 18.      | As a Class 1-licensed pilot, I'm planning a Class1 flight on the Droneguide mobile app.             |
|          | However, I'm not able to select a Class1 flight profile. Why?                                       |
|          | If you are a Class1-licensed pilot and you are registered under an operator, you can carry out      |
|          | Class1 operations for that operator. In that case you will have two accounts available in           |
|          | Droneguide: one account under your own name (Class2 or Recreational) and $$ a second one            |
|          | under the operator name (Class1). In the mobile app please verify in the user settings that your    |
|          | operator is selected by:                                                                            |
|          | 1) Navigating to "More" by clicking on the ellipse ()                                               |
|          | 2) Selecting "My account"                                                                           |
|          | 3) Scroll down, under "Operator" select the name of the right Class1 operator                       |
|          | 4) Important: do not forget to click "Save" after selecting the right option                        |
| 19.      | When selecting my drone from the list, I see the different types but not their registration         |
|          | numbers. I have multiple drones of the same type and would therefore like to make a clear           |
|          | distinction. How can I do this?                                                                     |
|          | In your drones overview list, you can adapt your drone callsigns and drone names yourself. After    |
|          | saving your adaptations, you will see them in your drone lists.                                     |
| 20.      | I am a Class1 operator-admin and have requested a derogation. When can I expect an answer           |
|          | to this request?                                                                                    |
|          | The handling period remains the same as previously defined. Please consult the BCAA for details.    |
|          | https://mobilit.belgium.be/nl/luchtvaart/drones                                                     |
| 21.      | In the unlikely case of Droneguide being unavailable, what do I do if I want to notify a flight or  |
|          | request a derogation?                                                                               |
|          | During the transition period which will end on December 12th 2019 you can still use the existing    |
|          | BCAA communication channels: the notification portal.                                               |
| 22.      | I want to have an overview of the actual airspace situation, but don't have the need for            |
|          | anything else.                                                                                      |
|          | Please refer to map.droneguide.be to find out where you may or may not fly within the Belgian       |
|          | airspace (no registration or login is required). Remember to choose the appropriate map/layer in    |
|          | function of your needs (recreational or commercial) and make sure you read the disclaimers.         |
| 23.      | How do I log a drone flight with Droneguide?                                                        |
|          | After validating and notifying the intended drone flight, you can move on to the actual execution   |
|          | of the drone flight. Droneguide will help you to keep track of your drone flights by allowing you   |
|          | to register the start and end of a flight and a series of other flight parameters in your personal  |
|          | logbook. The only thing you have to do is to select the correct flight parameters and to signal the |
|          | start and the end of the flight using the app, and your logbook will be updated accordingly         |
|          | following the flight.                                                                               |
| 24.      | I'm currently using Droneguide. Should I upgrade to the new extended Droneguide version?            |
|          | Yes. Upgrading to the new extended Droneguide is free of charge and offers you many                 |
|          | additional features. To automatically upgrade to the new extended Droneguide, it suffices to        |
|          | update your current Droneguide version via the app store.                                           |
|          |                                                                                                    |

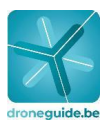

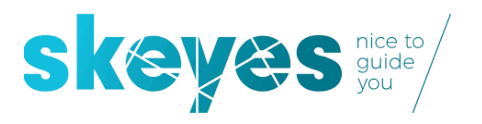

| ANSWER OVERVIEW |                                                                                                  |  |
|-----------------|--------------------------------------------------------------------------------------------------|--|
| 25.             | The map in my current Droneguide session shows that I am allowed to fly at a specific            |  |
|                 | location. My drone's geofencing however is indicating I cannot fly here. How should I deal with  |  |
|                 | this?                                                                                            |  |
|                 | If the Droneguide map data indicates that you may fly at a certain location and there is a       |  |
|                 | discrepancy with your drone data, please contact your drone manufacturer. In addition, please    |  |
|                 | remember to reader all disclaimers and check NOTAMs before each flight.                          |  |
| 26.             | I'm a foreign drone operator. May I fly at location X?                                           |  |
|                 | Please refer to map.droneguide.be to find out where you may or may not fly within the Belgian    |  |
|                 | airspace (no registration or login is required). Remember to choose the appropriate map/layer in |  |
|                 | function of your needs (recreational or commercial) and make sure you have read the              |  |
|                 | disclaimers. Please also verify the website of the BCAA for any additional conditions applicable |  |
|                 | to foreign operators.                                                                            |  |
| 27.             | I have a question that is not answered in this list. Who do I contact?                           |  |
|                 | For any additional legal matters related to drone flights, please contact the BCAA.              |  |
|                 | https://mobilit.belgium.be/nl/luchtvaart/drones                                                  |  |
|                 | For any additional questions on Droneguide, you can send an e-mail to droneguide@skeyes.be       |  |